# Stappenplan iDeal aanvraag via Ingenico Payment Services

Vraag uw voorstel aan door op "REQUEST YOUR PERSONALIZED OFFER" te drukken.

## Pagina/Stap 1

- Geef aan in welk land u gaat verkopen?
  U hoeft hier alleen Netherlands aan te vinken.
- Waar is uw bedrijf gevestigd?
  U hoeft hier alleen Netherlands aan te vinken.
- 3. Op basis van uw eerdere keuzes, welke betaalmethode wilt u gebruiken? U hoeft hier alleen iDeal aan te vinken.
- Op welk e-mailadres mogen wij u informatie versturen?
  U hoeft hier alleen uw e-mailadres in te vullen, waar ook meteen een back-up link naar wordt toegestuurd.

Druk nu op de **Next** knop, welke u rechts onderin kunt vinden.

## Pagina/Stap 2

1. Uw bedrijfsprofiel

Vakje 1: Hier vragen wij om uw totaal omzet Vakje 2: Hier vragen wij om uw verwachte omzet met iDeal Vakje 3: Hier vragen wij om uw gemiddeld bonbedrag Vakje 4: U dient hier EUR aan te vinken Vakje 5: Geen invulling Vakje 6: Geen invulling

- Wat voor soort klanten gaan gebruiken van iDeal, Zakelijk of Particulier?
  U kunt hier invullen wat u verwacht, het percentage dient uiteindelijk samen 100% te zijn.
- Waar komen uw klanten vandaan?
  U kunt hier bij het kopje " home market" 100% invullen.
- 4. Wat is de verwachte omzet per betaalmethode? U hoeft hier alleen 100% in te vullen.
- Wat voor soort producten of diensten bied u aan.
  U kunt hier aangegeven dat het om het energielabel gaat.
- In welke bedrijfscategorie valt uw bedrijf?
  U kunt hier 8911 invullen.

Druk nu op de **Next** knop, welke u rechts onderin kunt vinden.

# Pagina / Stap 3

1. Terugbetalingen en Chargebacks

Vakje 1: Hier kunt u aangeven of u terugbetalingen naar de klant verwacht. Als u dit niet verwacht kunt u hier 0% invullen.

Vakje 2: Hoeveel chargebacks verwacht u? U kunt hier 0% invullen.

Vakje 3: Binnen hoeveel dagen wordt uw dienst of product geleverd. U kunt hier 0% invullen.

- 2. Payment service provider U dient hier Ingenico/Ogone aan te geven.
- 3. Wat voor soort integratie gaat u gebruiken? U kunt hier eCommerce aanvinken.
- 4. In welke valuta wilt u uitbetaald worden? U kunt hier EUR aanvinken.

Druk nu op de Next knop, welke u rechts onderin kunt vinden.

## Pagina/ Stap 4

1. Bedrijfsgegevens.

Vakje 1: Uw Bedrijfsnaam

Vakje 2: Uw website, mocht u geen website hebben dan kunt u hier www.ingenico.com invullen.

Vakje 3: Uw KVK nummer

Vakje 4: U kunt dit vakje aanvinken en daarna uw BTW nummer invullen.

| 2. Adresgegevens               |                                                         |
|--------------------------------|---------------------------------------------------------|
| Vakje 1: Uw adres + huisnummer | Vakje 4: U kunt hier nog een adres invullen als u wenst |
| Vakje 2: Uw zipp/postcode      | Vakje 5: Uw stad (city)                                 |
| Vakje 3: Uw provincie (state)  | Vakje 6: Uw land (Netherlands)                          |

3. Contactpersoon Vakje 1: Uw roepnaam Vakje 2: De heer (Mr.) of mevrouw (Ms. Ongetrouwd of Mrs. Getrouwd) Vakje 3: Uw taal (Netherlands)

4. Contactgegevens Vakje 1: Uw telefoonnummer Vakje 2: Uw e-mailadres

Druk nu op de **SEND** knop, welke u rechts onderin kunt vinden.

Vakje 4: Uw achternaam

#### Pagina/Stap 5

U krijgt nu binnen enkele dagen een nieuwe link van ons waar u de volgende gegevens dient in te vullen.

#### Pagina/Stap 6

U komt nu op een pagina waar de bedrijfsgegevens voor u zijn ingevuld. U kunt deze nog controleren en eventueel wijzigen.

Onderdaan de pagina ziet u een kopje Settlement

Vakje 1: Vink hier EUR aan Vakje 2: Vul hier uw IBAN in Vakje 3: Vul hier uw BIC in Vakje 4 en 5: Vink beide vakjes aan

Druk nu op de **Next** knop, welke u rechts onderin kunt vinden.

## Pagina/Stap 7

Op deze pagina kunt u aangeven wat uw functie is binnen het bedrijf.

|                                                                                   | Vakje 6: Kies ja of nee op de vraag; bent u politiek actief    |
|-----------------------------------------------------------------------------------|----------------------------------------------------------------|
| Vakje 1: Uw voornaam                                                              | Vakje 7: Uw achternaam                                         |
| Vakje 2: Kies de heer (Mr.) of mevrouw                                            | Vakje 8: Kies uw burgerlijke staat                             |
| (Ms. ongetrouwd of Mrs. getrouwd)                                                 |                                                                |
| Vakje 3: Kies uw nationaliteit                                                    | Vakje 9: Kies een taal                                         |
| Vakje 4: Uw geboortedatum                                                         | Vakje 10: Uw geboorteplaats in                                 |
| Vakje 5: Het nummer van uw paspoort,<br>ID-Kaart of rijbewijs in                  | Vakje 11: De uitgifteplaats van uw ID-bewijs                   |
| Prive adres                                                                       |                                                                |
| Vakje 1: Uw straatnaam in                                                         | Vakje 4: Eventueel een tweede adres                            |
| Vakje 2: De postcode in                                                           | Vakje 5: Plaatsnaam                                            |
| Vakje 3: De straatnaam in                                                         | Vakje 6: Kies het land                                         |
| Contact                                                                           |                                                                |
| Vakje 1: Controleer het telefoonnummer<br>Vakje 2: Controleer het opgegeven email | Vakje 3: Kies het type telefoon waarop u gebeld wilt<br>worden |
|                                                                                   |                                                                |

Druk nu op de **SEND** knop, welke u rechts onderin kunt vinden.

U ontvangt nu binnen enkele dagen het gewenste voorstel.

# Pagina/Stap 8

Om uw aanvraag compleet te maken hebben wij de volgende gegevens van u nodig:

- Ondertekend / aangevuld voorstel
- Kopie bankoverzicht met daarop uw rekeningnummer, rekeninghouder en bank zichtbaar
- Kopie Uittreksel Kamer van Koophandel
- Kopie ID-bewijs, rijbewijs, id-kaart (voor- en achterzijde) of paspoort

Deze gegevens kunt u met de ontvangen link zelf toevoegen / uploaden

Druk nu op de **SEND** knop, welke u rechts onderin kunt vinden.

Fase 1, stap 1 t/m 4 Fase 2, stap 5 t/m 7 Fase 3, stap 8